## How to make a payment through webstac

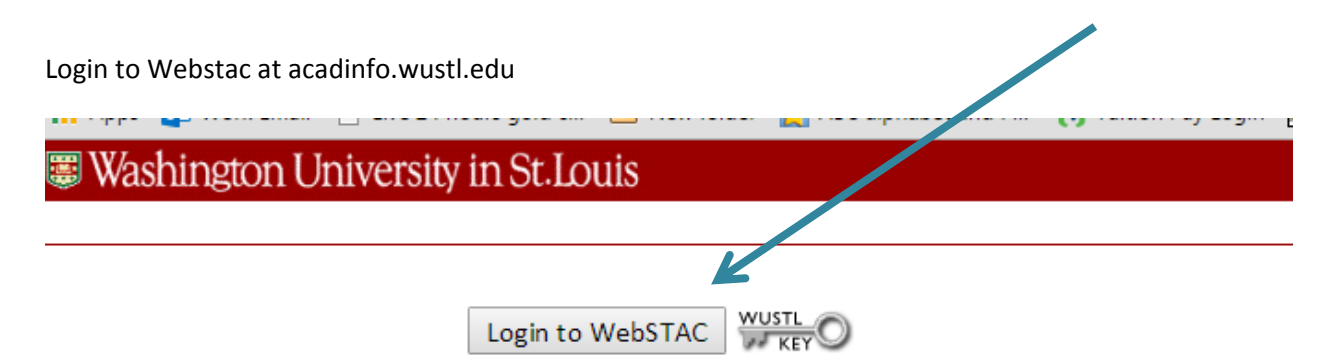

Please use your WUSTL Key to login to WebSTAC. If you have not yet created your WUSTL Key you may still use your current SIS ID and Password. You will be redirected to the Create WUSTL Key page.

Once you have created your WUSTL Key, you must use it to access all Washington University system applications where you see the WUSTL Key logo. Your old SIS Login ID will no longer be accepted. If you are using Safari on the Mac, click here.

### WebSTAC News

#### Campus Wireless Coverage

If you need help figuring out what campus buildings have the best wireless coverage, you can refer to the Network Services Wireless Coverage Map

#### What's FERPA?

Did you know... the federal Family Education Rights and Privacy Act or FERPA (also known as the Buckley Amendment) gives all students the right to withhold addresses, phone numbers, and any other pieces of what would otherwise be considered "directory" information from the public domain. If you do not want your address, phone number or other elements of directory information to be publically available, go to the FERPA Rights and Record Privacy page in WebSTAC (after login) under Student Information to get more information and set your options.

At the top of the page click on 'Billing & Bear Bucks' and then choose 'Pay/View my bills' in the drop down.

| Recently Visited:                             | Class Schedule Unofficie                       | Transcript Pay/View My Bills     | Grades w/GPA Account Inquiry |
|-----------------------------------------------|------------------------------------------------|----------------------------------|------------------------------|
| Welcome to Web                                | STAC                                           |                                  |                              |
|                                               | Name of Record: James I                        | Dewsbury                         | More Info                    |
|                                               | Preferred Name:                                | -                                | Change This                  |
|                                               | Student ID: 422898                             |                                  |                              |
|                                               | WUSTL email: James.                            | Dewsbury@WUSTL.EDU               | Change This                  |
|                                               | Forwards to: jamesd                            | ewsbury@email.wustl.edu          | More Info                    |
|                                               | Last Login: Friday,                            | August 21, 2015 10:56 AM         |                              |
| FACES                                         | -                                              |                                  |                              |
| Academic Summ                                 | ary                                            |                                  |                              |
| Programs of Study: ADMINISTRATION             |                                                | Change This                      |                              |
| Expected Grad                                 | uation: 2015                                   |                                  | Change This                  |
| VebSTAC News<br>Campus Wire<br>If you need he | less Coverage<br>Ip figuring out what campus I | buildings have the best wireless | s coverage, you can refer to |

#### What's FERPA?

Did you know... the federal Family Education Rights and Privacy Act or FERPA (also known as the Buckley Amendment) gives all students the right to withhold addresses, phone numbers, and any other pieces of what would otherwise be considered "directory" information from the public domain. If you do not want your address, phone number or other elements of directory information to be publically available, go to the FERPA Rights and Record Privacy page in WebSTAC (after login) under Student Information to get more information and set your options.

On the next page click the 'Pay/View My Bill' button.

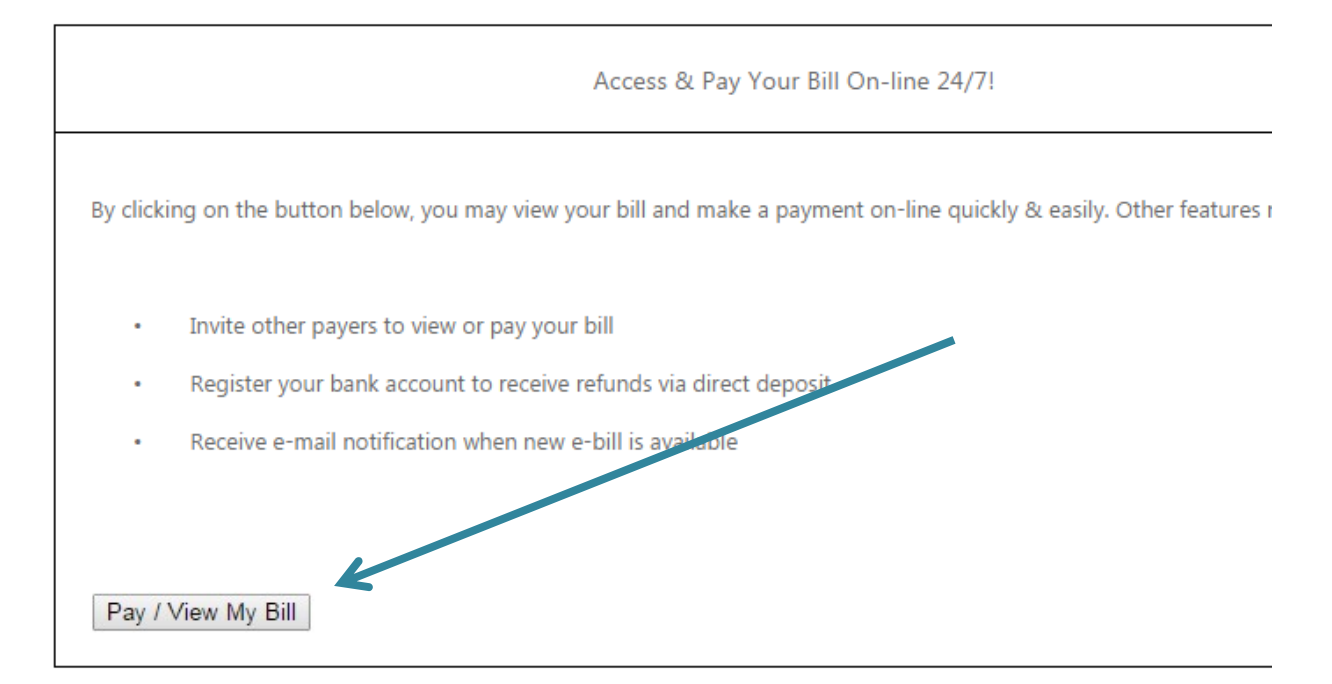

Once you are on this page click on the link that says 'Click here to make a payment

| Your Account                                                      |                          |  |
|-------------------------------------------------------------------|--------------------------|--|
| Current Account Balance<br>(Zero or credit balances are not displ | \$0.00                   |  |
| <u>Click here to view transactions sind</u>                       | <u>ce your last bill</u> |  |
| The last payment received was for                                 | (\$696.00) on            |  |
| 8/26/2015.                                                        |                          |  |

| Your Recent ePayments and eRefunds |            |          |  |
|------------------------------------|------------|----------|--|
|                                    |            | View All |  |
| 08/26/2015                         | -\$696.00  | View     |  |
| 06/09/2015                         | \$5,001.00 | View     |  |
| 05/06/2015                         | \$131.01   | View     |  |

Edit

# eRefund

eRefund: Withdrawn

The next page will look like this. Click on the appropriate 'Student Balance' link.

The link with a balance associated with it will automatically fill in the appropriate fields with the amount due. If you want to pay a different amount select the other link. You may also see a link that says 'MPP Installment Plan Payment' if you are on a payment plan. You must use that link to make payments for payment plans.

| Your account currently has the following balance: |              |
|---------------------------------------------------|--------------|
| Description                                       | Amount       |
| Student Balance                                   | \$1,677.00   |
| Description                                       | Price View   |
| Student Balance                                   | View Details |
| our account currently has the following balance:  |              |
| escription                                        | Amount       |
| MPP Installment Plan Payment (FL2015)             |              |
| Description                                       | Price View   |
| Student Balance                                   | View Details |

Follow the remaining prompts to finish your payment.